## MISE A JOUR DE GFC2016 Installation de la MAJ2

### SOMMAIRE

| 1 | INST                 | FALLATION MISE A JOUR DE JUIN 2016                                | 1           |
|---|----------------------|-------------------------------------------------------------------|-------------|
|   | 1.1.<br>1.2.<br>1.3. | PRE-REQUIS<br>POINTS IMPORTANTS<br>MODE OPERATOIRE D'INSTALLATION | 1<br>1<br>1 |
| 2 | VER                  | SION APRES INSTALLATION                                           | 4           |

## OBJET

Cette fiche décrit le mode opératoire d'installation de la mise à jour de Juin. (GFC2016\_MAJ2\_MAJ)

## INSTALLATION MISE A JOUR DE JUIN 2016

#### 1.1. PRE-REQUIS

- Faire une sauvegarde de la base de l'établissement via l'outil BD\_GFC.
- S'assurer qu'aucun utilisateur n'est connecté à un module de l'application GFC.
- La mise à jour 1 diffusée en Mars 2016 doit impérativement avoir été installée.

#### **1.2. POINTS IMPORTANTS**

- L'installation de la MAJ de Juin doit être réalisée uniquement sur le poste serveur avec un profil de type « INTENDx ».
- L'installation ne concerne que les implantations où se situe l'agence comptable.

#### **1.3. MODE OPERATOIRE D'INSTALLATION**

Se connecter avec un profil de type « INTENDx »,

1

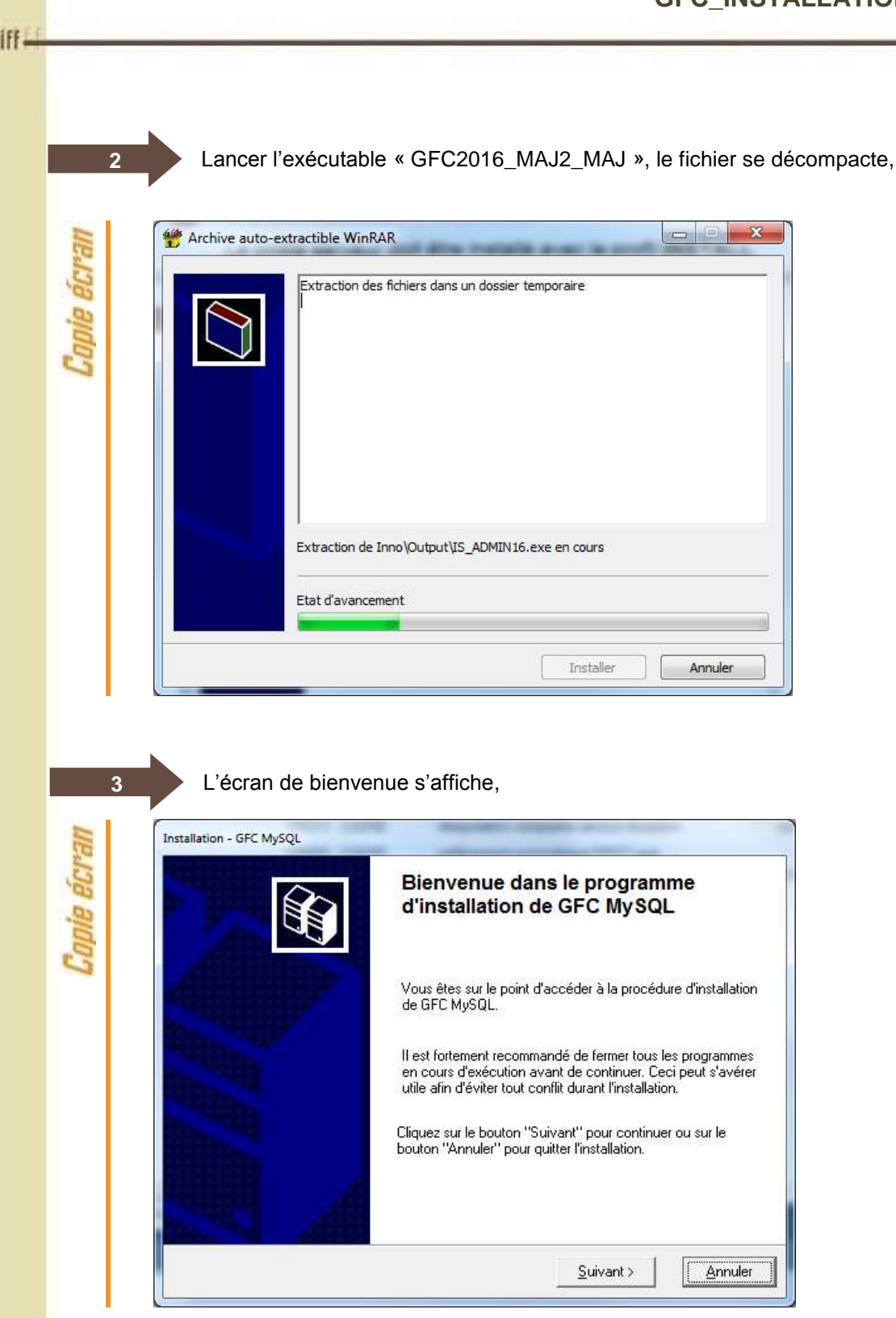

Cliquer sur « Suivant », l'écran du type d'installation s'affiche,

| 11      | Installation - GFC MvSOL                                                                                                    |
|---------|----------------------------------------------------------------------------------------------------|
| e ecra  | Type d'installation         Le programme d'installation de GFC MySQL vous donne la possibilité d'effectuer         4 types d'installations différents.                                                                                                    |
| Copi    | Installation d'un poste serveur       Installation d'un poste serveur         Installation d'un poste client en réseau       Ce type d'installation copiera sur le serveur         Installation d'un poste client en réseau       Ce type d'installation copiera sur le serveur         Installation d'un poste client autonome       Installation d'un poste administrateur |
|         | 5 Choisir « Installation d'un poste serveur », puis cliquer sur « Suivant », la liste des modules disponibles s'affichent                                                                                                    |
| ICran   | Installation - GFC MySQL Installation du serveur HORUS23RCBC6 (LINUX) Veuillez sélectionner circlessous les modules à installer sur le serveur                                                                                                    |
| Copie é | Certains modules sont obligatoires et ne peuvent donc être désélectionnés.         Liste des modules disponibles :         Comptabilité Générale 2016         Comptabilité Générale 2016         Version : 14.2.0         Mise à jour de l'application         Espace disque nécessaire : 15.3 Mo                                                                            |
|         | Paramètres <u>Annuler</u>                                                                                                    |

## Point d'attention

L'installation de cette mise à jour n'est à réaliser que dans les implantations où se situe l'agence comptable. (L'installation ne sera pas possible si seul une comptabilité budgétaire / régie existe dans l'implantation).

3

GEC

Cliquer sur « Suivant » pour initier l'installation de mise à jour de Juin de la comptabilité générale 2016,

| Cliquez sur "Installer" pour lancer l'installation, ou sur "Précédent" pour revoir ou<br>modifier vos choix. |
|----------------------------------------------------------------------------------------------------|
| Type d'installation :                                                                                        |
| Applications à installer :<br>• Comptabilité Générale 2016<br>Unité : X:\<br>Détail : Application            |
| < <u>P</u> récédent <u>I</u> nstaller <u>A</u> nnuler                                                        |
| <u> </u>                                                                                                    |

Cliquer sur « Non » pour terminer l'installation de la mise à jour de Juin.

# Point d'attention

t

Les installations de type poste client en réseau / poste administrateur ne sont pas à réaliser pour la mise à jour de Juin.

## VERSION APRÈS INSTALLATION

CGENE 2016 V14.2 du 18/05/2016

•